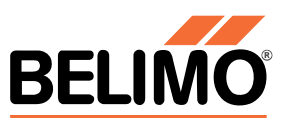

# **C-MAP Supplier Instruction**

# **Table of Contents**

| 1      | Intr       | oduction                                 | 2      |
|--------|------------|------------------------------------------|--------|
|        | 1.1        | Purpose                                  | 2      |
|        | 1.2        | What is C-MAP                            | 2      |
|        | 1.3        | Material Compliance Procedure            | 2      |
| 2      | Res        | sponse Options                           | 3      |
|        | 2.1        | Submit via IPC-1752                      | 3      |
|        | 2.2        | Submit via C-MAP                         | 4      |
| 3      | Intr       | oduction to C-MAP Portal                 | 5      |
|        | 3.1        | How to Navigate in the Portal            | 5      |
|        | 3.2        | Structure of the Form                    | 5      |
| 4      | Ent        | ering Data in the C-MAP Form             | 6      |
|        | 4.1        | Page 1: Business Information             | 6      |
|        | 4.2        | Page 2: Product Information & Structure  | 6      |
|        | 4.2.       | 1 Use Cases                              | 6      |
|        | 4.2.       | 2 Enter Data according to Use Cases      | 6      |
|        | 4.3        | Page 3: SCIP Data                        | 8      |
|        | 4.3.       | 1 Entering SCIP Number                   | 8      |
|        | 4.3.       | 2 Entering SCIP Data without SCIP Number | 9      |
|        | 4.4        | Page 5: Substance Declaration            | 0      |
|        | 4.5        | Page 6: Sign Off                         | 3      |
| 5<br>6 | Wha<br>Hov | at Happens Next?                         | 4<br>4 |
|        | 6.1        | Training Material & Guides               | 4      |
|        | 6.2        | Support & Contact:                       | 4      |

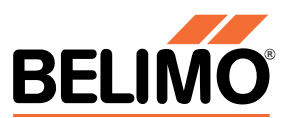

# 1 Introduction

#### 1.1 Purpose

This guide provides step-by-step instructions for submitting material compliance data to Belimo using the C-MAP portal.

### 1.2 What is C-MAP

C-MAP is a compliance platform developed by Source Intelligence. It supports various regulatory requirements such as RoHS, REACH, TSCA, and Conflict Minerals.

#### 1.3 Material Compliance Procedure

- A Material Compliance Request is sent via email.
- The supplier either submits IPC-1752 or CMRT files via email or completes the request online in C-MAP.
- Belimo reviews the response
- The response is either accepted or rejected.

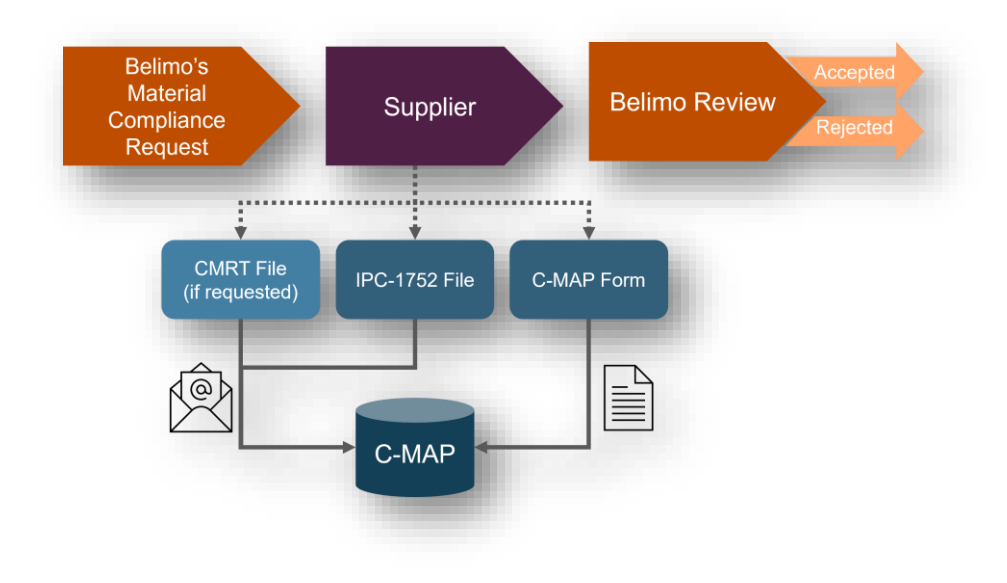

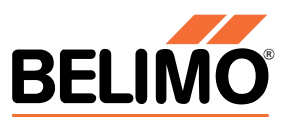

# 2 Response Options

When the request email is received:

Check if IPC-1752 or CMRT files are available for the requested parts.

- 1 If yes, reply to the request email and proceed with chapter 2.1.
- 2 If no, click the link in the request email and proceed with chapter 2.2.

| Material Declaration Request for BELIMO - Action Required                                                                                                    |                           |                        |                                 |
|----------------------------------------------------------------------------------------------------|---------------------------|------------------------|---------------------------------|
| Belimo Materials Test                                                                                                    | 🙂 🕤 Antworten             | ≪ → Allen antworten    | → Weiterleiten                  |
| An O                                                                                                    | 1                         |                        | Mo. 26.05.2025 17:45            |
| Dear Dummy Supplier,                                                                                                    |                           |                        |                                 |
| We deeply appreciate our partnership with you. As we maintain our commitment to high standa<br>declaration to request your cooperation and invite you to join us on this journey. | rds for material complian | ce, we are reaching ou | t to you regarding the material |
| Therefore, we kindly request your assistance in completing this request within the next 2 w                                                                                       | eeks for the following pa | ts you supply to BELI  | мо                              |
| Parts Requiring Declaration:                                                                                                    |                           |                        | I                               |
| • DS-P1001<br>• DS-P1002<br>• DS-P2001<br>• DS-P2002                                                                                                    |                           |                        |                                 |
| To complete this request, please access your personalized portal using the link below.                                                                                            |                           |                        | _                               |
| Enter your email address in the "Login with a Magic Link" field to receive a secure link to the                                                                                   | system: https://belimotes | t thecompliancemap.    | com 2                           |
| Alternatively, if you prefer, you can reply directly to this email and submit your declaration                                                                                    | in the IPC 1752 format.   |                        | - 1                             |
| If you are not the correct contact for this matter or need any assistance, please feel free to c                                                                                  | ontact us at PB-Compliar  | ice@belimo.ch.         |                                 |
| We appreciate your prompt attention to this matter and thank you for your cooperation.                                                                                            |                           |                        |                                 |
| Best regards,                                                                                                    |                           |                        |                                 |
| BELIMO Automation AG                                                                                                    |                           |                        |                                 |
| -                                                                                                    |                           |                        | •                               |

### 2.1 Submit via IPC-1752

- 1 Attach IPC-1752 or CMRT files.
- 2 Send the reply back to Belimo.  $\rightarrow$  go to chapter <u>5</u>.

| Datei Nachri                                                                                                    | Ü↑                         | ↓ =<br>ügen i | RE Materia<br>Optionen | I Declaration Request                      | for BELIMO - Ac | tion Required        | <ul> <li>Nachric</li> <li>Q Wa</li> </ul> | ht (HTML)<br>s möchten Sie tu      | ın?    |                                    |                                      |                                   |                           |  |
|----------------------------------------------------------------------------------------------------|----------------------------|---------------|------------------------|--------------------------------------------|-----------------|----------------------|-------------------------------------------|------------------------------------|--------|------------------------------------|--------------------------------------|-----------------------------------|---------------------------|--|
| Einfügen                                                                                                    | A<br>Text<br>Ť             | Namen<br>v    | 0<br>Einfügen          | Loop-<br>Komponenten ~<br>Zusammenarbeiten | Markierungen    | Diktieren<br>Sprache | Alle<br>Apps<br>Apps                      | Vertraulichkeit<br>Vertraulichkeit | Editor | Plastischer<br>Reader<br>Plastisch | Neue<br>Terminabfrage<br>Zeit suchen | Vorlagen<br>anzeigen<br>Meine Vor | Viva<br>Insight<br>Add-Ir |  |
| Servien Cc                                                                                                    |                            |               |                        |                                            |                 |                      |                                           |                                    |        |                                    |                                      |                                   |                           |  |
| Betreff     RE: Material Declaration Request for SELIMO - Action Required <sup>®</sup> Keine Besichung ~        Dear Belino. <sup>®</sup> <sup>®</sup> |                            |               |                        |                                            |                 |                      |                                           |                                    |        |                                    |                                      |                                   |                           |  |
| Jon Doe<br>Product Comp                                                                                                    | d kind rega<br>oliance Exp | iras,<br>iert |                        |                                            |                 |                      |                                           |                                    |        |                                    |                                      |                                   |                           |  |

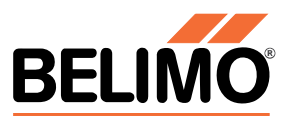

#### 2.2 Submit via C-MAP

- 1 Enter your email address to receive a magic link (two-factor authentication).
- 2 Click "Continue"
- 3 Click the received link to access the C-MAP portal.
- 4 Continue with chapter <u>3</u>.

|                                                                                                    | SOURCEINTELLIGENCE |                                                                       |
|----------------------------------------------------------------------------------------------------|--------------------|-----------------------------------------------------------------------|
| Log into CMAP<br>Belimo Materials Test<br>An O<br>Please use the following link: <u>Click here to log into CMAP</u> | <u>ن</u> ج ه       | antworten ≪ Allen antworten → Weiterleiten 🗊 ┅<br>Di 27.05.2025 09:32 |

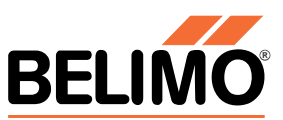

# 3 Introduction to C-MAP Portal

#### 3.1 How to Navigate in the Portal

- 1 In the portal, navigate to "Dashboard".
- 2 Click on "Portal".
- 3 Click on the blue request link.
- 4 A sidebar opens to begin data entry.

| 🛟 Belimo Test                                                    | E / @ Belimo Portal Information                                                                                                    | 💠 🌲 🖬 💷 🛓 i 🥹                                                   |
|------------------------------------------------------------------|----------------------------------------------------------------------------------------------------|-----------------------------------------------------------------|
| Filter menu 🔀                                                    | Pertal Landing Page     Welcome to our Portal                                                                                                    |                                                                 |
| EASHBOARD<br>Databloard<br>Point Information<br>Portal<br>Portal | Please access the Portal page via the menu section on the left to see your outstanding product compliance requests.                                                                                                    |                                                                 |
| 🆒 Belimo Test                                                    | ☐ / I Portal                                                                                                    | <b>The Completing this request</b> (#233) $\times$              |
| Filter menu 🔀                                                    | Hide successful submissions                                                                                                    |                                                                 |
| DASHBOARD                                                        | Item Request Type Data Required Status Detailed status           X         X         X         Data Required         Status         Detailed status           © Open Request #233 (4 records)         3         3         3         3         3 | How to complete this request<br>Click the complete button below |
| Dashboard     A     Belimo Portal     Information                | 1         DS-P2002         Materials Compliance Proteil Request         Compliance Proteil Request           2         DS-P2001         Materials Compliance Proteil Request         Compliance Proteil Request                                 | Complete Request/Survey                                         |
| • 🗷 Portal                                                       | 3 DS-P1002 Materials Compliance Portal Request     4 DS-P1001 Materials Compliance Portal Request                                                                                                    | Send Message To Requestor ?                                     |

#### 3.2 Structure of the Form

The form contains the following pages:

- Page 1: Business Information
- Page 2: Product Information & Structure
- Page 3: SCIP Data
- Page 5: Substance Declaration
- Page 6: Sign Off

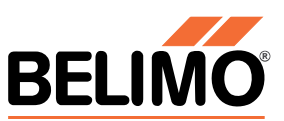

# 4 Entering Data in the C-MAP Form

#### 4.1 Page 1: Business Information

- 1 Enter the contact details on the left side.
- 2 Use "Copy details" if authorized representative is the same.
- 3 Click "Validate and lock section" to proceed.

| Complete a declaration             |          |           |                                    |          | ×                                  |
|------------------------------------|----------|-----------|------------------------------------|----------|------------------------------------|
| Business info                      | Products | 3<br>SCIP |                                    | 5<br>FMD | 6<br>Sign off form                 |
| * Form type:                       |          |           |                                    |          |                                    |
| Class D - Full Material Disclosure |          |           |                                    |          | ~                                  |
| Company name                       |          |           |                                    |          |                                    |
| Dummy Supplier                     |          |           |                                    |          |                                    |
| Supplier Contact                   |          |           | Supplier Authorized Representative |          |                                    |
| * Contact Name                     |          |           | * Contact Name                     |          |                                    |
| John Doe                           |          |           | John Doe                           |          |                                    |
| Contact Title                      |          |           | Contact Title                      |          |                                    |
|                                    |          |           |                                    |          |                                    |
| * Contact Phone                    |          |           | * Contact Phone                    |          |                                    |
| +41 123 45 67                      |          |           | +41 123 45 67                      |          |                                    |
| * Contact Email                    |          |           | * Contact Email                    |          |                                    |
| jon.doe@dummy-supplier.com         |          |           | jon.doe@dummy-supplier.com         |          |                                    |
|                                    |          |           |                                    |          |                                    |
|                                    |          |           |                                    |          |                                    |
|                                    |          |           |                                    |          |                                    |
| Copy details 2                     |          |           |                                    |          | 3 Validate and lock section Cancel |
|                                    |          |           |                                    |          |                                    |

#### 4.2 Page 2: Product Information & Structure

#### 4.2.1 Use Cases

#### Case Description

- A Single part, no regulated substances
- **B** Single part, with regulated substances
- C Assembly, no regulated substances
- D Assembly, with regulated substances

#### 4.2.2 Enter Data according to Use Cases

- 1 Fill in all red-marked fields, including column F.
- 2 Click "Validate and lock section" to save and continue.
- 3 Correct any errors shown in the error message. In this example, cell F2 is identified as containing an error.
- 4 For assemblies (use cases **C** and **D**): select "Complex Object Yes" in column H.
- 5 Add sub-products as needed (Level 2, 3, ...)
- 6 Level 1 entries cannot be deleted.
- 7 Fill in additional fields that appear.
- 8 Click "Validate and lock section" to save and continue on Page 3.

#### **Product Example**

DS-P1001 DS-P1002 DS-P2001 DS-P2002

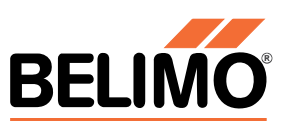

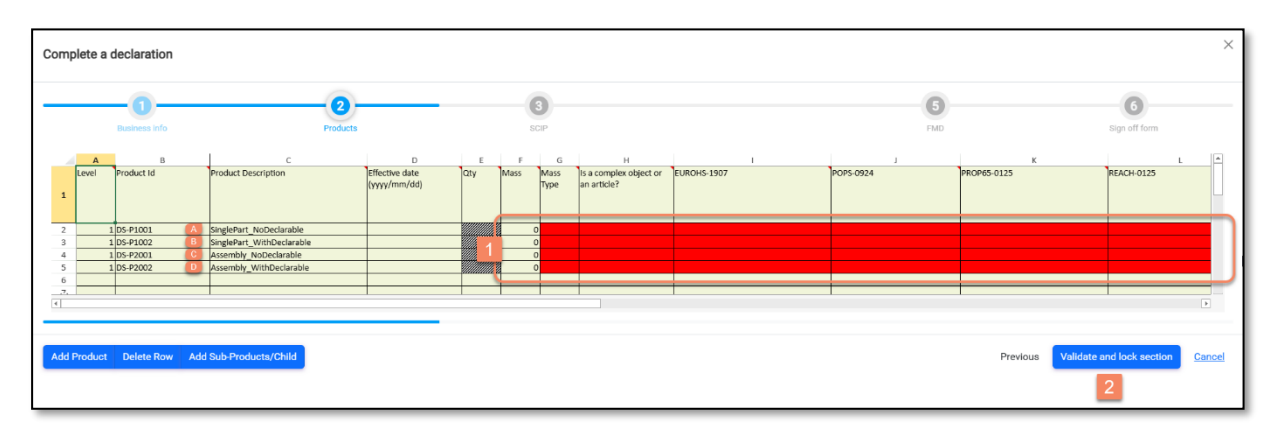

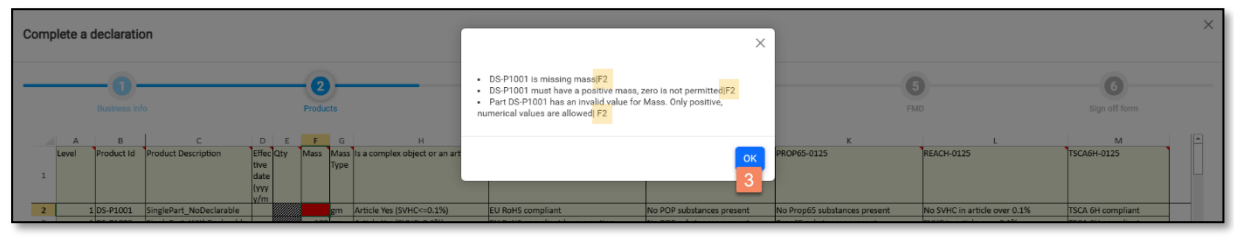

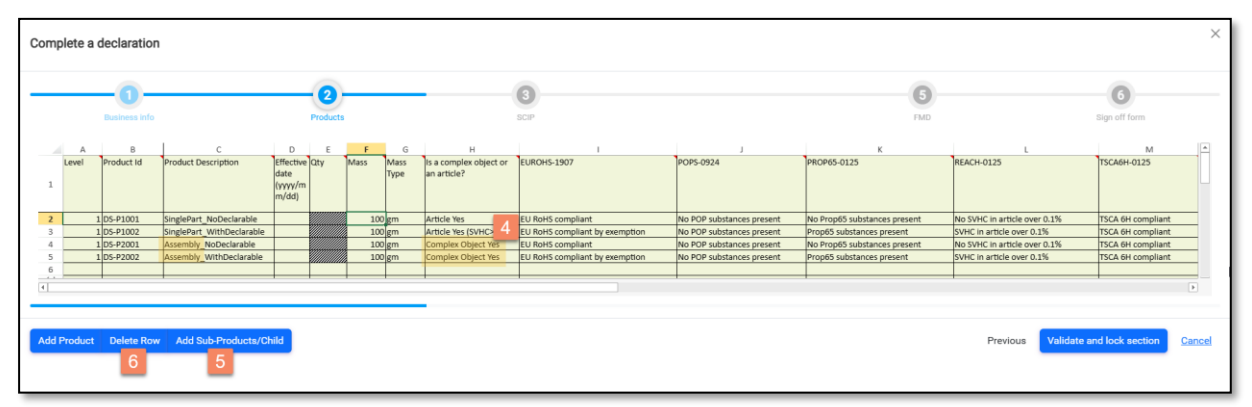

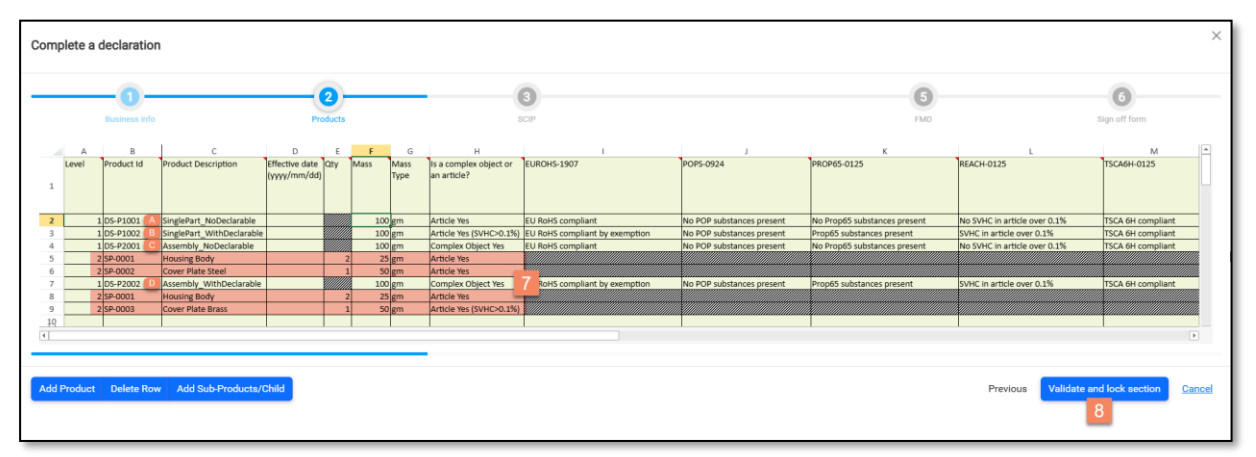

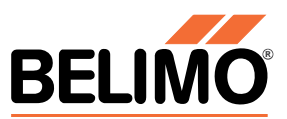

### 4.3 Page 3: SCIP Data

SCIP data is required for products with SVHC content > 0.1% (use cases **B** and **D**).

9 Use "Validate and lock section" to identify missing info.

Check if SCIP numbers are available for the required products.

- If yes, proceed with chapter <u>4.3.1</u>.
- If no, proceed with chapter <u>4.3.2</u>.

| Comp     | lete a de | eclaration      |                          | ſ                   |                                                                                                    |                                                                                                    |                                                    | ×  | 1                                            |                                         |                       |                               | ×             |
|----------|-----------|-----------------|--------------------------|---------------------|----------------------------------------------------------------------------------------------------|----------------------------------------------------------------------------------------------------|----------------------------------------------------|----|----------------------------------------------|-----------------------------------------|-----------------------|-------------------------------|---------------|
| —        | в         | Undiness info   | Products                 |                     | <ul> <li>If you are not<br/>completed for DS</li> <li>If you are not<br/>completed for DS</li> <li>If you are not<br/>completed for SF</li> </ul> | using a SCIP number, all SCIP<br>s-P1002[3<br>using a SCIP number, all SCIP<br>s-P2002[7<br>using a SCIP number, all SCIP<br>-0003[9 | fields must be<br>fields must be<br>fields must be |    |                                              | 5<br>FMD                                |                       | 6<br>an off form              |               |
| 1        | Level     | B<br>Product Id | C<br>Product Description | Is a complex of     |                                                                                                    |                                                                                                    |                                                    | ок | G<br>SCIP Primary Article<br>Identifier Type | H<br>SCIP Primary Article<br>Identifier | SCIP Production in EU | SCIP Safe Use<br>Instructions | Ī             |
| <u>۲</u> |           | DC 01001        | ElaslaDart NaDaslasakla  | Article Ver (CUII)C | ~_0 10/\                                                                                                    |                                                                                                    |                                                    |    |                                              |                                         |                       |                               |               |
|          |           |                 |                          |                     |                                                                                                    |                                                                                                    |                                                    |    |                                              |                                         | Previous              | () Saving<br>9                | <u>Cancel</u> |

#### 4.3.1 Entering SCIP Number

- 10 Start in cell G3 and select "Identifier Type"  $\rightarrow$  SCIP number.
- 11 Enter the SCIP number for both level 1 and its sub-products in column H. Use the same SCIP number for all related entries.
- 12 Click "Validate and lock section" to save and proceed to chapter <u>4.4</u>.

| Comp | lete a d | eclaration    |                           | Select an item                                                                                                    |        | ×                                |                                       |                         |  |  |
|------|----------|---------------|---------------------------|----------------------------------------------------------------------------------------------------|--------|----------------------------------|---------------------------------------|-------------------------|--|--|
| -    |          | Dustness info | Products                  | 6<br>5 batch number<br>6 catalogue number                                                                                                    | X      | FMD                              | 6<br>Sign off fe                      |                         |  |  |
| 4    | A        | В             | с                         | EAN (European Article Number)                                                                                                    |        | н                                | 1                                     | J 🖻                     |  |  |
| 1    | Level    | Product Id    | Product Description       | 0PC (Universal Product Code)<br>0TIN (0lobal Trade Item Number)<br>158N (International Standard Book Number)<br>JAN (Japanese Article Number)<br>ether |        | SCIP Primary Artic<br>Identifier | le SCIP Production in EU SCII<br>Inst | P Safe Use<br>tructions |  |  |
| 2    |          | 1 DS-P1001    | SinglePart_NoDeclarable   | SCIP number                                                                                                    | N      |                                  |                                       |                         |  |  |
| 3    |          | 1 DS-P1002    | SinglePart_WithDeclarable | UDI (Unique Device Identification)                                                                                                    | 12     | 10                               |                                       |                         |  |  |
| 4    |          | 1 DS-P2001    | Assembly_NoDeclarable     | Page 1 of 1 >> >>                                                                                                    |        |                                  |                                       |                         |  |  |
| 5    |          | 2 SP-0001     | Housing Body              |                                                                                                    |        |                                  |                                       |                         |  |  |
| 6    |          | 2 SP-0002     | Cover Plate Steel         |                                                                                                    | Colort |                                  |                                       |                         |  |  |
| 7    |          | 1 DS-P2002    | Assembly_WithDeclarable   |                                                                                                    | Select |                                  |                                       |                         |  |  |
| 8    |          | 2 SP-0001     | Housing Body              | participation or print                                                                                                    |        |                                  |                                       |                         |  |  |

| Comp | lete a | declaration   |                           |                                    |                       |                   |                                         |                                    |                       |                               | ×             |
|------|--------|---------------|---------------------------|------------------------------------|-----------------------|-------------------|-----------------------------------------|------------------------------------|-----------------------|-------------------------------|---------------|
|      |        | Business info | Products                  | 3<br>SCIP                          |                       |                   |                                         | 5<br>FMD                           | Sig                   | 6 off form                    |               |
|      | A      | В             | c                         | D                                  | E                     | F                 | G                                       | н                                  | 1                     | L 1                           |               |
| 1    | Level  | Product Id    | Product Description       | Is a complex object or an article? | SCIP Article Category | SCIP Article Name | SCIP Primary Article<br>Identifier Type | SCIP Primary Article<br>Identifier | SCIP Production in EU | SCIP Safe Use<br>Instructions |               |
| 2    |        | 1 DS-P1001    | SinglePart NoDeclarable   | Article Yes (SVHC<=0.1%)           |                       |                   |                                         |                                    |                       |                               | _             |
| 3    |        | 1 DS-P1002    | SinglePart_WithDeclarable | Article Yes (SVHC>0.1%)            |                       |                   | SCIP number                             | 06006a6a-c722-427e-                |                       |                               | _             |
| 4    |        | 1 DS-P2001    | Assembly NoDeclarable     | Complex Object Yes (SVHC<=0.1%)    |                       |                   |                                         |                                    |                       |                               | _             |
| 5    |        | 2 SP-0001     | Housing Body              | Article Yes (SVHC<=0.1%)           |                       |                   |                                         |                                    |                       |                               | _             |
| 6    |        | 2 SP-0002     | Cover Plate Steel         | Article Yes (SVHC<=0.1%)           |                       |                   |                                         |                                    |                       |                               |               |
| 7    |        | 1 DS-P2002    | Assembly WithDeclarable   | Complex Object Yes (SVHC>0.1%)     |                       |                   | SCIP number                             | 4b36a51f-3065-4552-                |                       |                               | _             |
| 8    |        | 2 SP-0001     | Housing Body              | Article Yes (SVHC<=0.1%)           |                       |                   |                                         |                                    | 11                    |                               |               |
| 9    |        | 2 SP-0003     | Cover Plate Brass         | Article Yes (SVHC>0.1%)            |                       |                   | SCIP number                             | 4b36a51f-3065-4552-                |                       |                               |               |
| 10   |        |               |                           |                                    |                       |                   |                                         |                                    |                       |                               |               |
| 4    |        |               |                           |                                    |                       |                   |                                         |                                    |                       |                               | Þ             |
|      |        |               |                           |                                    |                       |                   |                                         |                                    |                       |                               |               |
|      |        |               |                           |                                    |                       |                   |                                         |                                    | Previous              | Saving                        | <u>Cancel</u> |

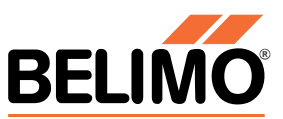

#### 4.3.2 Entering SCIP Data without SCIP Number

10 Start in G3 by selecting "part number".

- Copy & Paste values as follows:
  - "Product ID" (B3)  $\rightarrow$  H3
  - "Product Description" (C3)  $\rightarrow$  F3
- Choose "SCIP Article Category" in E3
- Choose "SCIP Production in EU" in I3
- 11 Repeat for each required row, save and proceed to chapter <u>4.4</u>.

| Con | nple | ete a d | eclaration    |                           |                                    |                       |                           |                                         |                                    |                       |                               | ×     |
|-----|------|---------|---------------|---------------------------|------------------------------------|-----------------------|---------------------------|-----------------------------------------|------------------------------------|-----------------------|-------------------------------|-------|
|     |      |         | Business info | Products                  | 3<br>SCIP                          |                       |                           |                                         | 5<br>FMD                           | Si                    | 6<br>gn off form              |       |
|     |      | А       | В             | C                         | D                                  | F                     | F                         | 6                                       | н                                  | 1                     | 1                             |       |
|     | 1    | Level   | Product Id    | Product Description       | Is a complex object or an article? | SCIP Article Category | SCIP Article Name         | SCIP Primary Article<br>Identifier Type | SCIP Primary Article<br>Identifier | SCIP Production in EU | SCIP Safe Use<br>Instructions |       |
|     | 2    |         | 1 DS-P1001    | SinglePart_NoDeclarable   | Article Yes (SVHC<=0.1%)           |                       |                           | 10                                      |                                    |                       |                               | -     |
|     | 3    |         | 1 DS-P1002    | SinglePart_WithDeclarable | Article Yes (SVHC>0.1%)            | 8501109100            | SinglePart_WithDeclarable | 1 part number                           | DS-P1002                           | no data               | e.g.                          |       |
|     | 4    |         | 1 DS-P2001    | Assembly_NoDeclarable     | Complex Object Yes (SVHC<=0.1%)    | 1                     |                           |                                         |                                    |                       |                               |       |
| 1   | 5    |         | 2 SP-0001     | Housing Body              | Article Yes (SVHC<=0.1%)           |                       |                           |                                         |                                    |                       |                               |       |
|     | 6    |         | 2 SP-0002     | Cover Plate Steel         | Article Yes (SVHC<=0.1%)           |                       |                           |                                         |                                    |                       |                               |       |
|     | 7    |         | 1 DS-P2002    | Assembly_WithDeclarable   | Complex Object Yes (SVHC>0.1%)     | choose                | Product Description (C7)  | 1 part number                           | Product Id (B7)                    | choose                |                               |       |
|     | 8    | _       | 2 SP-0001     | Housing Body              | Article Yes (SVHC<=0.1%)           |                       |                           |                                         |                                    |                       |                               |       |
|     | 9    |         | 2 SP-0003     | Cover Plate Brass         | Article Yes (SVHC>0.1%)            | choose                | Product Description (C9)  | 1 part number                           | Product Id (B9)                    | choose                |                               |       |
| 1   | 0    |         |               |                           |                                    | -                     |                           |                                         |                                    |                       |                               |       |
| 4   |      |         |               |                           |                                    |                       |                           |                                         |                                    |                       |                               | Þ     |
| _   | _    | _       |               |                           |                                    |                       |                           |                                         |                                    |                       |                               |       |
|     |      |         |               |                           |                                    |                       |                           |                                         |                                    | Previous              | Saving Ca                     | ancel |

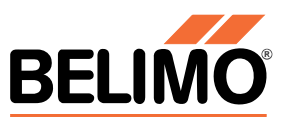

### 4.4 Page 5: Substance Declaration

On this page, regulated substances contained in the products must be declared. Alternatively, a Full Material Disclosure (FMD) can be provided by listing all contained substances.

- 1 In A2, choose the product to start with.
- 4 Switch the Unit of Mass (mg or g) for columns C and G.
- 5 Always save the entered data at regular intervals.
- 6 In B2, enter the material:
  - Plastics: Use polymer type (e.g., PP, PET; PA66)
  - Metals: Use alloy designation (e.g., 2.0401 or CuZn39Pb3)
  - Mixtures: Use trade name or known material type (e.g. grease, oil, adhesive)
- 7 The mass must match Page 2 (column F).

| Complete a declaration                                                           | Select product/sub-product ×                                                                                                    | ×                                                   |
|----------------------------------------------------------------------------------|----------------------------------------------------------------------------------------------------|-----------------------------------------------------|
| Dualmess info Products                                                           | Provide FMD data for the products/nub-products listed below: After selecting an item complete the material and<br>substance details in the sheet. Add as many materials and the substances they contain to complete 0 out of 6 added (0%<br>complete). 6 remaining.                                                                                                    | TMD Sign off form                                   |
| A B C<br>Product or sub-<br>product or sub-<br>A Material Mass (mg) Subst<br>2 1 | Product x<br>D5 +1001 2<br>59-0001<br>39-0003<br>39-0003<br>39-003<br>39-003<br>39-00 | H J K S M<br>PFASUbe PFASUbe SCIP Material category |

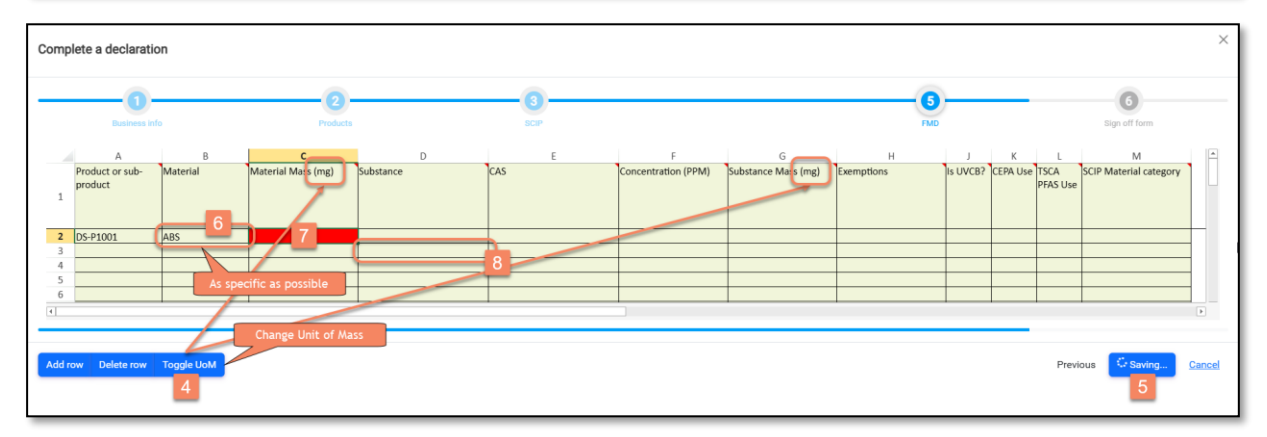

- 8 Add substances using CAS numbers.
- 9 Use CAS 000-00-0 as "Residue (Internal)" for unknown compositions. However, all regulated substances must be declared without exception.
- 10 Provide substance concentration [ppm] or mass [gm/mg]. Total concentration must reach 100% (1000 000 ppm).
- 11 Select the next product or sub-product to be declared.

| Complete a declaration       | Sele | ect a record   |                     |            |                        | × | ×                      |
|------------------------------|------|----------------|---------------------|------------|------------------------|---|------------------------|
| Business info                |      | My Description | My Reference        | My Source  | CAS                    |   | 6<br>Sign off form     |
|                              |      | <b>T</b> ×     | <b>T</b> ×          | <b>T</b> × | 9003-56-9 8 <b>v</b> x |   |                        |
| A B Product or sub- Material | 1    | ABS Resins     | > A System Chemical |            | B003-56-9              |   | SCIP Material category |

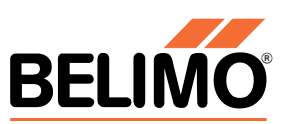

| Complete a declaration | ×     | × |                                     |            |               |           |           |    |   |                        |
|------------------------|-------|---|-------------------------------------|------------|---------------|-----------|-----------|----|---|------------------------|
| Business info          |       |   | My Description                      |            | My Reference  | My Source | CAS       |    |   | 6<br>Sign off form     |
|                        |       |   |                                     | <b>▼</b> × | T ×           | T ×       |           | ▼× |   |                        |
| A                      | В     | 1 | Copper                              |            | > <u>T</u> Cu |           | 7440-50-8 |    | 1 | L M                    |
| Product or sub- Mate   | erial | 2 | Tin                                 |            | > Isn         |           | 7440-31-5 |    |   | SCIP Material category |
| 1                      |       | 3 | Aluminum                            |            | > <u>m</u> AI |           | 7429-90-5 |    |   |                        |
|                        |       | 4 | Residue (Internal)                  |            | > <u>n</u>    |           | 000-00-0  |    |   |                        |
| 2 DS-P1001 ABS         |       |   | Detection of the state of the state | _          |               |           |           |    |   |                        |
|                        | -     |   |                                     |            |               |           |           |    |   |                        |

| Comp             | lete a declaratio               | n             |                         |                |           |                          |                          |                 |                      |                           |                             | × |
|------------------|---------------------------------|---------------|-------------------------|----------------|-----------|--------------------------|--------------------------|-----------------|----------------------|---------------------------|-----------------------------|---|
|                  | 1<br>Business info              | ,             | 2<br>Products           |                | 3<br>SCIP |                          |                          | - S<br>FMD      |                      | _                         | 6<br>Sign off form          |   |
| 1                | A<br>Product or sub-<br>product | B<br>Material | C<br>Material Mass (gm) | D<br>Substance | E         | F<br>Concentration (PPM) | G<br>Substance Mass (gm) | H<br>Exemptions | J K<br>Is UVCB? CEPA | L<br>Use TSCA<br>PFAS Use | M<br>SCIP Material category | 4 |
| 2<br>3<br>4<br>5 | DS-P1001                        | ABS           | 100                     | ABS Resins     | 9003-56-9 | 10 1000000               | 100                      |                 |                      |                           |                             |   |

Product DS-P1002 (use case B) is made of brass in this example; therefore, the material is defined with the alloy code 2.0401.

The chemical composition of alloys is typically specified with tolerances. It is recommended to enter the maximum concentration values. These can be entered in ppm in column F as shown in the following example.

- 12 If exemptions apply (e.g., for lead), select it in column H.
- 13 Choose the correct SCIP Material Category in column M.

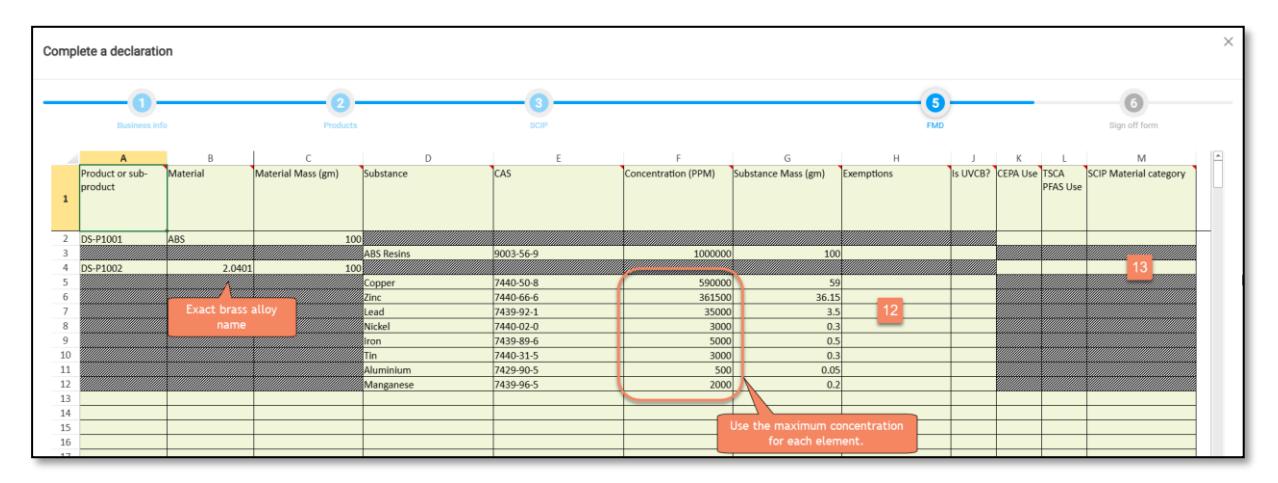

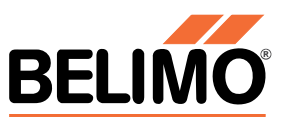

You continue the same procedure to the remaining products/sub products. At the end it should look as follows:

- a) If you declared a Full Material Disclosure
- b) If you declared only regulated substances

14 Save enterd data with "Saving" or "Validate and lock section" and continue to chapter <u>4.5</u>.

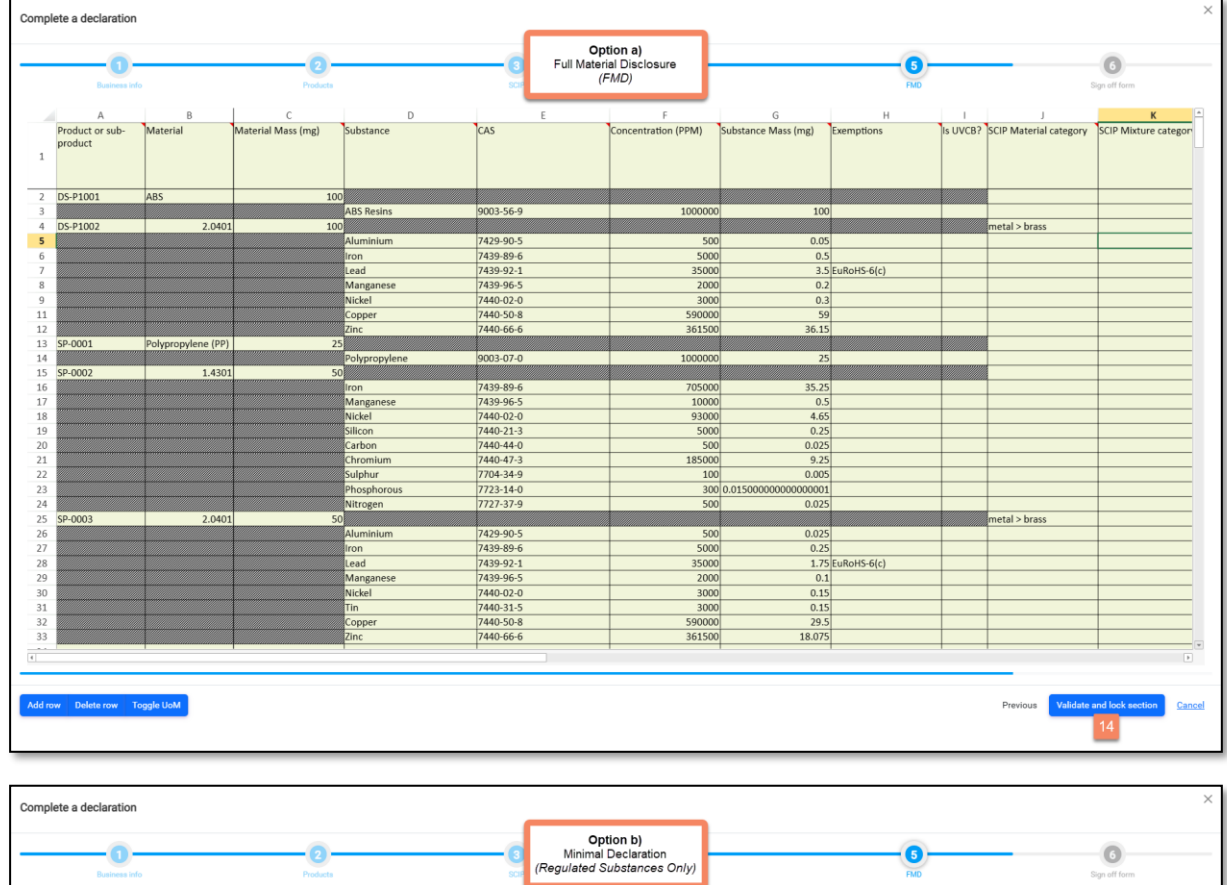

|       | Business                   | nfo                |                    | - 2<br>Products    | -O<br>SOF | Option b<br>Minimal Decla<br>(Regulated Substa | )<br>ration<br>nces Only) |           |          |          | FMD                    |                       | G<br>Sign off form |        |
|-------|----------------------------|--------------------|--------------------|--------------------|-----------|------------------------------------------------|---------------------------|-----------|----------|----------|------------------------|-----------------------|--------------------|--------|
|       | A                          | в                  | С                  | D                  | E         | F                                              | G                         |           | н        | 1        | J.                     | К                     | L                  | -      |
| 1     | Product or sub-<br>product | Material           | Material Mass (mg) | Substance          | CAS       | Concentration (PPM)                            | Substance Mass (m         | g) Exem   | mptions  | IS UVCB? | SCIP Material category | SCIP Mixture category |                    |        |
| 2     | DS-P1001                   | ABS                | 10                 | 0                  |           |                                                |                           |           |          |          |                        |                       |                    | -      |
| 3     |                            |                    |                    | Residue (Internal) | 000-00-0  | 1000000                                        | 0                         | 100       |          |          |                        |                       |                    |        |
| 4     | DS-P1002                   | 2.0401             | 10                 | 0                  |           |                                                |                           |           |          |          | metal > brass          |                       |                    |        |
| 5     |                            |                    |                    | Lead               | 7439-92-1 | 35000                                          |                           | 3.5 EuRo  | oHS-6(c) |          |                        |                       |                    |        |
| 6     |                            |                    |                    | Residue (Internal) | 000-00-0  | 965000                                         | 0                         | 96.5      |          |          |                        |                       |                    |        |
| 7     | SP-0001                    | Polypropylene (PP) | 2                  | 5                  |           |                                                |                           |           |          |          |                        |                       |                    |        |
| 8     |                            |                    |                    | Residue (Internal) | 000-00-0  | 1000000                                        | 0                         | 25        |          |          |                        |                       |                    |        |
| 9     | SP-0002                    | 1.4301             | 5                  | 0                  |           |                                                |                           |           |          |          |                        |                       |                    |        |
| 10    |                            |                    |                    | Residue (Internal) | 000-00-0  | 1000000                                        | 0                         | 50        |          |          |                        |                       |                    |        |
| 11    | SP-0003                    | 2.0401             | 5                  | 0                  |           |                                                |                           |           |          |          | metal > brass          |                       |                    |        |
| 12    |                            |                    |                    | Lead               | 7439-92-1 | 35000                                          | >                         | 1.75 EuRo | oHS-6(c) |          |                        |                       |                    |        |
| 13    |                            |                    |                    | Residue (Internal) | 000-00-0  | 965000                                         |                           | 48.25     |          |          |                        |                       |                    |        |
| 14    |                            |                    |                    |                    | 1         |                                                |                           | _         |          |          |                        |                       | 1                  |        |
| Add r | ow Delete row              | Toggle UoM         |                    |                    |           |                                                |                           |           |          | _        |                        | Pre                   | vious O Saving     | Cancel |

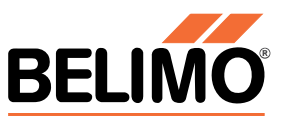

### 4.5 Page 6: Sign Off

- 1 Customize the legal statement (optional).
- 2 Add comments or uncertainty statements if needed.
- 3 Click "Sign off form".
- 4 Enter your name.
- 5 Click "OK".
- 6 Refresh the page until the request disappears.
- 7 Unhide successful submissions to see all submitted requests

| Complete a declaration                                                                                                    | Please enter your name in the box below. By entering your name in the So below you confirm that all your answers are complete and you agree to the legal statement. Once you have signed the form off you will not be able to add your answers. Please be sure to double check completeness and include any notes you think are important double check completeness and include any notes you think are important double check completeness and include any notes you the completeness and include any notes you think are important double check completeness and include any notes you think are important double check completeness and include any notes you think are important double check comp | X<br>DO Sprifform             |
|----------------------------------------------------------------------------------------------------|----------------------------------------------------------------------------------------------------|-------------------------------|
| Legal Statement     Standard     Legal Statement     Supplier certifies that gathered the provided information and such information is true and co     Supplier actifies that Customer will rely on this certification in determining the complian     Supplier may have nelled on information provided by others in completing that form, and that B     Supplier have not independently verified information provided by others. Supplier represents an     contributions to the part(e), and those certifications are at least as comprehensive as the certifications     Uncertainty Statement (optional) | rrect to the best of its knowledge and belief, as of the date that Supplier completes this form,<br>noe of its products with local, national, and international laws. Outformer acknowledges that<br>upplier may not have independently workfed such information. However, in attuations where<br>dwarrants that, at a minimum, it's suppliers have provided certifications regarding their<br>fication in this paragraph. Supplier also represents and warrants that it is not aware of any facts                                                                                                    |                               |
|                                                                                                    |                                                                                                    | Previous Sign of form Conjuct |

| 🐴 Belimo Test |   | ≡ / ■ F                | Portal          |                                     |               |                       |                 |                     | \$<br>٠ | <b>A 23</b> | :       | i        | 0         |
|---------------|---|------------------------|-----------------|-------------------------------------|---------------|-----------------------|-----------------|---------------------|---------|-------------|---------|----------|-----------|
|               | × | Hide successful        | submissions     |                                     |               |                       |                 |                     |         |             |         |          | •         |
|               |   | Item                   |                 | Request Type                        | Data Required | Status                | Detailed status | Requested date      |         |             |         |          |           |
| DASHBOARD     |   |                        | ×               | ×                                   | ×             | ×                     | ×               | ×                   |         |             |         |          |           |
| Dashboard     | ~ | S Open Request #2      | 233 (4 records) |                                     |               |                       |                 |                     |         |             |         |          |           |
|               |   | 1 DS-P2002             |                 | Materials Compliance Portal Request |               | Import in progress () |                 | 2025-05-27 09:37:57 |         |             |         |          |           |
|               |   | 2 DS-P2001             |                 | Materials Compliance Portal Request |               | Import in progress () |                 | 2025-05-27 09:37:57 |         |             |         |          |           |
|               |   | 3 DS-P1002             |                 | Materials Compliance Portal Request |               | Import in progress () |                 | 2025-05-27 09:37:57 |         |             |         |          |           |
|               |   | 4 DS-P1001             |                 | Materials Compliance Portal Request |               | Import in progress () |                 | 2025-05-27 09:37:57 |         |             |         |          |           |
|               |   |                        |                 | 6                                   |               |                       |                 |                     |         |             |         |          |           |
|               |   | 100 🗸 💆 🛃              | Page1 of 1      | Export page                         |               |                       |                 |                     |         | Dir         | playing | 1 to 4 c | of 4 item |
|               |   | 2024 © Source Intellig | gence           | -                                   |               | Belimo                | Test            |                     |         |             |         |          |           |

| 蟕 Belimo Test   |   |    | / 🔳 Portal               |       |                                     |   |               |   |             |   |                 |        |         |         | ۵ |      | <b>A E</b> | : | i | 0 |
|-----------------|---|----|--------------------------|-------|-------------------------------------|---|---------------|---|-------------|---|-----------------|--------|---------|---------|---|------|------------|---|---|---|
| Filter menu     | ļ | 0  | lide successful submiss  | ions  |                                     |   |               |   |             |   |                 |        |         |         |   |      |            |   |   | • |
|                 | 1 |    | Item                     |       | Request Type                        |   | Data Required | s | Status      |   | Detailed status | Reque  | ested d | late    |   |      |            |   |   |   |
| DASHBOARD       |   |    |                          | ×     | ×                                   |   | ×             |   |             | × | ×               |        |         | ×       |   |      |            |   |   |   |
| 🚯 Dashboard 🗸 🗸 |   | \$ | Open Request #233 (4 rec | ords) |                                     |   |               |   |             |   |                 |        |         |         |   |      |            |   |   |   |
|                 |   | 1  | DS-P2002                 |       | Materials Compliance Portal Request |   |               | 0 | Response OK |   |                 | 2025-0 | 05-27 0 | 9:37:57 |   |      |            |   |   |   |
|                 |   | 2  | DS-P2001                 |       | Materials Compliance Portal Request |   |               | C | Response OK |   |                 | 2025-0 | 05-27 0 | 9:37:57 |   |      |            |   |   |   |
|                 |   | 3  | DS-P1002                 |       | Materials Compliance Portal Request |   |               | 0 | Anaposae OK |   |                 | 2025-0 | 05-27 0 | 9:37:57 |   |      |            |   |   |   |
|                 |   | 4  | DS-P1001                 |       | Materials Compliance Portal Request |   |               |   | Response CK |   |                 | 2025-0 | 05-27 0 | 9:37:57 |   |      |            |   |   |   |
|                 |   | \$ | Open Request #232 (4 rec | ords) |                                     |   |               |   |             |   |                 |        |         |         |   |      |            |   |   |   |
|                 |   |    | 00.00000                 | _     |                                     | _ |               | _ | _           | _ |                 |        |         |         |   | <br> |            | _ | _ |   |

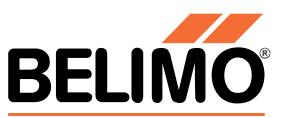

# 5 What Happens Next?

- Belimo reviews the submission.
- If complete and correct  $\rightarrow$  no further action.
- If changes are needed → notification will be sent.
- Edit and resubmit as required.
- For future requests, data will be pre-filled and can be updated.

### 6 How to get Support?

#### 6.1 Training Material & Guides

- C-MAP Help Guide (available in the portal)
- Link to Belimo Training Material under "Documents" at the bottom of the page

#### 6.2 Support & Contact:

- For general questions: <u>PB-Compliance@belimo.ch</u>
- For specific questions regarding Material Compliance, Conflict Minerals, or rejected responses: <u>Group.Sustainability@belimo.ch</u>